## Как да добавим Работеща майка в СТИЛ

За да прекратим отсъствието по майчинство на дадено лице в програмата и да създадем запис за обезщетение за Работеща майка/баща, първо трябва да добавим **Декларация за промяна на обстоятелствата** към въпросното отсъствие. За целта отидете на таблица Отпуски, маркирайте записа за отсъствието, щракнете с десен бутон на мишката и от появилото се контекстно меню изберете *Добави > Декларация за промяна* на обстоятелствата:

| Догово                                        | ри Отпуски Болнични Други доку           | менти              |            |            |                   |                                        |          |                |  |                |
|-----------------------------------------------|------------------------------------------|--------------------|------------|------------|-------------------|----------------------------------------|----------|----------------|--|----------------|
| E                                             | ид                                       | Номер              |            | От дата    |                   | В отпуск от                            |          | До дата        |  | Дни            |
| Ξ Π                                           | латен годишен отпуск (чл.155 от КТ)      | 00039              |            | 01.06.2021 |                   | 01.06.2021                             |          | 07.06.2021     |  | 5 д. за 2021 г |
| EC                                            | тпуск за отглеждане на дете до 2 г. възр | Добави             |            | >          | Платен годишен о  |                                        | 365 к.д. |                |  |                |
|                                               |                                          | Редакция<br>Изтрий |            |            | Платен отпуск при |                                        |          |                |  |                |
|                                               |                                          |                    |            |            | Неплатен отпуск   |                                        |          |                |  |                |
|                                               |                                          | еДокумент          |            |            | Работа от вкъщи   |                                        |          |                |  |                |
| <u>                                      </u> |                                          |                    | Печат >    |            | >                 | Работа в офиса                         |          |                |  |                |
| Начисле                                       | ния                                      |                    |            |            |                   | Ordiver do Maŭura                      |          |                |  |                |
| Код                                           | Перо                                     |                    | Инфо       |            |                   | Опуск по маичинство                    |          |                |  |                |
| 101                                           | Основна заплата                          |                    | Търси      |            |                   | Работеща майка/баща                    |          |                |  |                |
| 102                                           | % клас                                   |                    | Опресни    |            |                   | Декларация за промяна на обстоятелства |          |                |  |                |
| 207                                           | Гледане дете до 2 г                      |                    |            |            |                   | 0,00 303                               |          | 303 ДЗПО в УПФ |  |                |
|                                               |                                          |                    | Експорт къ | M Excel    |                   |                                        | 304      | 30             |  |                |
|                                               |                                          |                    |            |            | _                 |                                        |          |                |  |                |

## Появява се следната форма:

| Входящ №:            | 031                                  | Γ                        | От дата:                          | 14.08.2021            |       |
|----------------------|--------------------------------------|--------------------------|-----------------------------------|-----------------------|-------|
| Декларира сле        | ините промени                        | в обстоятелств           | зата                              | ,                     |       |
| 1. Детето            | е починало на                        |                          |                                   |                       | -     |
| Считано от:          |                                      |                          |                                   | 15.08.2021            |       |
| 4. 🗌 Детето          | е настанено в д                      | етско заведение          | е, включително дет                | ска ясла              |       |
| 11. 🗌 Правоо         | тношението/осиг                      | уряването на ли          | цето е прекратено                 |                       |       |
| 21. 🗹 Отпуск         | ьт на лицето е пр                    | рекратен                 |                                   |                       |       |
| 23. 🗌 Други о        | бстоятелства:                        |                          |                                   |                       |       |
| 25. П Личната промен | а банкова сметка<br>ена, както следв | аналицето заи:<br>a:IBAN | зплащане на паричн<br>, при банка | юто обезщетение е<br> |       |
|                      |                                      |                          |                                   |                       |       |
|                      |                                      |                          |                                   |                       |       |
|                      |                                      |                          |                                   |                       |       |
|                      |                                      |                          |                                   |                       |       |
|                      |                                      |                          |                                   |                       |       |
| абележка             |                                      |                          |                                   |                       |       |
|                      |                                      |                          |                                   |                       |       |
|                      |                                      |                          |                                   |                       |       |
|                      |                                      |                          |                                   | Запис                 | Отказ |

В тук трябва да попълните датата на декларацията (поле **От дата**), датата, от която се променя обстоятелството (поле **Считано от**), както и да маркирате съответното обстоятелство. След като попълните информацията, натиснете бутоните **Запис** и **Изход** - програмата добавя записа за новата Декларация за промяна на обстоятелствата в таблица Отпуски.

За да заредите Опис за НОИ към тази декларация за промяна на обстоятелствата, трябва да отидете на меню **Приложения > Описи за** изплащане на обезщетения, да се позиционирате на папката за съответния месец спрямо датата на декларацията и да заредите данните като натиснете първия бутон <sup>оп</sup>

| 🔼 СТИЛ - [СОЛАРИС ЕООД - Описи                                                  | и за изпл | пащане на обез   | щетения   | a]           |                 |                               |               |              |         | -       |       |               |  |  |
|---------------------------------------------------------------------------------|-----------|------------------|-----------|--------------|-----------------|-------------------------------|---------------|--------------|---------|---------|-------|---------------|--|--|
| 🔼 1 Фирми 2 Настройки 3 Процедури 4 Приложения 5 Печат 6 Прозорци 7 Помощ 📃 🔊 🗙 |           |                  |           |              |                 |                               |               |              |         |         |       |               |  |  |
|                                                                                 |           |                  |           |              |                 |                               |               |              |         |         |       |               |  |  |
| Описи за изплащане на обезщетения - Август 2021 г.                              |           |                  |           |              |                 |                               |               |              |         |         |       |               |  |  |
| 📮 🎬 Данни за 2021 г.                                                            | Файл      | От дата          | Статус    |              |                 |                               |               |              | 3       | абележн | ka    |               |  |  |
|                                                                                 | 1         | 28.09.2021       | Файлс     | приложения   | N9: активен, N1 | 0: активен, N11: няма         |               |              |         |         |       |               |  |  |
|                                                                                 |           |                  |           |              |                 |                               |               |              |         |         |       |               |  |  |
|                                                                                 |           |                  |           |              |                 |                               |               |              |         |         |       |               |  |  |
| 09.2021 r.                                                                      |           |                  |           |              |                 |                               |               |              |         |         |       |               |  |  |
| 08.2021 r.                                                                      |           |                  |           |              |                 |                               |               |              |         |         |       |               |  |  |
| 07.2021 r.                                                                      |           |                  |           |              |                 |                               |               |              |         |         |       |               |  |  |
|                                                                                 |           |                  |           |              |                 |                               |               |              |         |         |       |               |  |  |
|                                                                                 |           |                  |           |              |                 |                               |               |              |         |         |       |               |  |  |
|                                                                                 |           |                  |           |              |                 |                               |               |              |         |         |       |               |  |  |
|                                                                                 | Гр        | ешк К ЕГН(Ј      | 1HY) L    | Име          | Фамилия         | Обезщетение                   | В отпуск от   | До дата      | Прил    | P.I     | P.II  | Декларира сме |  |  |
| 02.2021 r.                                                                      | <u> </u>  | 0-np 83214       | 185986 J  | Лван         | Василев         | 1 - Болничен лист Е20203594   | 01.05.2021    | 14.05.2021   | 9       | x       | _     |               |  |  |
| 01.2021 F.                                                                      |           | 0-пр 90121       | 28970 E   | Веселина     | Димитрова       | 1 - Болничен лист Е20208574   | 01.08.2021    | 09.08.2021   | 9       | x       |       |               |  |  |
| на а 2020 г.                                                                    |           | 0-пр 1293        | 357963 N  | Иила         | Димова          | 7 - За отглеждане на дете до  | 1             |              | 10      |         | x     |               |  |  |
|                                                                                 |           |                  |           |              |                 |                               |               |              |         |         |       |               |  |  |
|                                                                                 |           |                  |           |              |                 |                               |               |              |         |         |       |               |  |  |
| Данни за 2017 г.<br>П. 2011 Пании за 2016 г                                     |           |                  |           |              |                 |                               |               |              |         |         |       |               |  |  |
| Данни за 2010 г.<br>Д. /// Лании за 2015 г.                                     |           |                  |           |              |                 |                               |               |              |         |         |       |               |  |  |
| нани за 2014 г                                                                  |           |                  |           |              |                 |                               |               |              |         |         |       |               |  |  |
| — Данни за 2013 г                                                               |           |                  |           |              |                 |                               |               |              |         |         |       |               |  |  |
| н 🏭 Данни за 2012 г.                                                            |           |                  |           |              |                 |                               |               |              |         |         |       |               |  |  |
| (H-44) Данни за 2011 г.                                                         |           |                  |           |              |                 |                               |               |              |         |         |       |               |  |  |
| 🕀 🏭 Данни за 2010 г.                                                            |           |                  |           |              |                 |                               |               |              |         |         |       |               |  |  |
| 🕀 🎬 Данни за 2009 г.                                                            |           |                  |           |              |                 |                               |               |              |         |         |       |               |  |  |
| 🕀 🎬 Данни за 2008 г.                                                            |           |                  |           |              |                 |                               |               |              |         |         |       |               |  |  |
| 🗄 🎬 Данни за 2007 г.                                                            |           |                  |           |              |                 |                               |               |              |         |         |       |               |  |  |
|                                                                                 |           |                  |           |              |                 |                               |               |              |         |         |       |               |  |  |
| 1                                                                               |           |                  |           |              |                 |                               |               |              |         |         |       |               |  |  |
| 6                                                                               | 1         |                  |           |              |                 |                               |               |              |         |         |       | <u> </u>      |  |  |
| J                                                                               | Записі    | и от файла: 3, в | т.ч. прил | ожения N9: : | 2, приложения N | 110: 1, приложения N11: 0     |               |              |         |         |       |               |  |  |
|                                                                                 |           | 间 База           | данни: Р  | C-YAVICHE    | /A\SQLEXPRESS   | Style - style (Ver. 8.01) CTR | : 30/1000 (DB | C: 32304243) | Потреби | тел: По | треби | тел 1 🛛 🔒 //  |  |  |

За да запишете описа за декларацията за промяна на обстоятелствата, натиснете бутона за запис: След като подадете Декларацията към НОИ, можете да добавите и записа за обезщетението за Работеща майка/баща. За целта първо коригирайте датата в разплащателното перо за прекъснатия отпуск. Отидете на таблица Начисления и с двоен клик отворете разплащателното перо за отсъствието. В нашия пример, ако лицето ще получава обезщетение за Работеща майка от 15.08.2021, би следвало да коригираме перото за отсъствието така:

|                                                                                                    |                                                                                                    |                                                                    |                                                          |               |                          |                           |                                  |                                     |                                     |                           | 2                              |
|----------------------------------------------------------------------------------------------------|----------------------------------------------------------------------------------------------------|--------------------------------------------------------------------|----------------------------------------------------------|---------------|--------------------------|---------------------------|----------------------------------|-------------------------------------|-------------------------------------|---------------------------|--------------------------------|
| од перо: 207 207                                                                                                    | Гледане дете до                                                                                                    | 2 r                                                                |                                                          | -             | 1                        |                           | Авг                              | уст 20                              | )21 г.                              |                           |                                |
| цанни от заповед № 000                                                                                                    | 037/01.08.2021 r.                                                                                                    | за периода 03.08.2                                                 | 021 - 02.08.2022                                         | •             | -<br>Пн                  | Вт                        | Ср                               | Чт                                  | Пт                                  | Cő                        | Нд                             |
| от дата *до д                                                                                                    | дата п                                                                                                    | родължение                                                         |                                                          |               | 1                        |                           |                                  |                                     |                                     |                           | 1                              |
| 3.08.2021 🔻 02.0                                                                                                    | 8.2022 🔹                                                                                                    | He He                                                              |                                                          |               |                          |                           |                                  |                                     |                                     |                           | -                              |
| аза д.ч.:                                                                                                    | /o K                                                                                                    | орекция                                                            | от мин. месеци резу                                      | /лтат         |                          | 3                         | 4                                | 2                                   | •                                   | <u> </u>                  | 8                              |
| م 21 0,00                                                                                                    |                                                                                                    | 0,00                                                               | i 00,0                                                   | 0,00          | 9                        | 10                        | 11                               | 12                                  | 13                                  | 14                        | 15                             |
| - превод на сумата п                                                                                                    | ю сметка                                                                                                    |                                                                    |                                                          |               | 16                       | 17                        | 10                               | 10                                  | 20                                  | 01                        |                                |
| олучател ІВАМ                                                                                                    | 1                                                                                                    |                                                                    | при банка                                                |               |                          |                           | 10                               | 19                                  | 20                                  | 21                        |                                |
|                                                                                                    |                                                                                                    |                                                                    |                                                          | - L           | 23                       | 24                        | 25                               | 26                                  | 27                                  | 28                        | 29                             |
| ид платежно осно                                                                                                    | вание за превод                                                                                                    | l i i i i i i i i i i i i i i i i i i i                            |                                                          |               |                          | 24                        |                                  |                                     |                                     |                           | •                              |
|                                                                                                    |                                                                                                    |                                                                    |                                                          |               |                          | 1                         |                                  |                                     | 1                                   | 1                         | 1                              |
| ро слел корен                                                                                                    | спията:                                                                                                    |                                                                    |                                                          |               |                          |                           |                                  |                                     |                                     |                           |                                |
| еро след корен<br>зплащателно перо                                                                                                    | сцията:                                                                                                    |                                                                    |                                                          |               |                          |                           |                                  |                                     |                                     |                           |                                |
| еро след корен<br>зплащателно перо                                                                                                    | Сцията:                                                                                                    | 2 r                                                                |                                                          |               | 1                        |                           | AB                               | уст 20                              | )21 г                               |                           |                                |
| еро след корен<br>зплащателно перо<br>юд перо: 207 207                                                                                                    | КЦИЯТА:<br>Гледане дете до                                                                                                    | 2 r                                                                | 124 02 08 2022                                           | 7             | ]<br>Пн                  | Вт                        | Авг                              | уст 20<br>Чт                        | )21 г.<br>Пт                        | Cő                        | Нл                             |
| ЕРО СЛЕД КОРЕН<br>зплащателно перо<br>іод перо: 207 207<br>анни от заповед № 000                                                                                                    | КЦИЯТА:<br>Гледане дете до<br>037/01.08.2021 г.                                                                                                    | 2 г<br>за периода 03.08.2                                          | 021 - 02.08.2022                                         | -             | ]                        | Вт                        | Авг<br>Ср                        | уст 20<br>Чт                        | )21 г.<br>Пт                        | C6                        | Нд                             |
| след Корен след Корен след Корен слащателно перо од перо: 207 207 20 20 20 20 20 20                                                                                                    | КЦИЯТА:<br>Гледане дете до<br>037/01.08.2021 г.<br>цата п                                                                                               | 2 г<br>за периода 03.08.2<br>продължение                           | 021 - 02.08.2022                                         |               | ]<br>  Пн                | Вт                        | Авг<br>Ср                        | уст 20<br>Чт                        | )21 г.<br>Пт                        | C6                        | Нд<br>1                        |
| След Корен       зплащателно перо       юд перо:     207       данни от заповед № 000       от дата     Гдо ј       3.08.2021     Т                                                                                                    | КЦИЯТА:<br>Гледане дете до<br>037/01.08.2021 г.<br>аата<br>8.2021                                                                                       | 2 г<br>за периода 03.08.2<br>продължение<br>Не                     | 021 - 02.08.2022                                         |               | <u>Пн</u>                | Вт                        | ABr<br>Cp<br>4                   | уст 20<br>Чт<br>5                   | )21 r.<br>Πτ<br>6                   | C6<br>7                   | Нд<br>1<br>8                   |
| 200 СЛЕД КОРЕН<br>зплащателно перо<br>юд перо: 207 207<br>Цанни от заповед № 000<br>от дата 740 7<br>3.08.2021 ▼ 14.0<br>аза 0.00 21.0                                                                                                    | КЦИЯТА:<br>Гледане дете до<br>037/01.08.2021 г.<br>цата<br>8.2021                                                                                       | 2 г<br>за периода 03.08.2<br>продължение<br>Не<br>корекция         | 021 - 02.08.2022<br>от мин. месеци резу                  |               | Пн<br>2                  | Вт<br>3                   | Авг<br>Ср<br>4                   | уст 20<br>Чт<br>5                   | 021 г.<br>Пт<br>6                   | C6<br>7                   | Нд<br>1<br>8                   |
| СЛЕД КОРЕН СЛЕД КОРЕН Зплащателно перо од перо: 207 207 Данни от заповед № 000 от дата                                                                                                    | Гледане дете до<br>037/01.08.2021 г.<br>аата<br>8.2021 т.<br>к<br>к<br>к<br>к<br>к<br>к<br>к<br>к                                                       | 2 г<br>за периода 03.08.2<br>продължение<br>Не<br>корекция<br>0,00 | 021 - 02.08.2022<br>от мин. месеци резу<br>0,00 і        | ултат<br>0,00 | Пн<br>2<br>9             | Вт<br>3<br>10             | Авг<br>Ср<br>4<br>11             | уст 20<br>Чт<br>5<br>12             | )21 г.<br>Пт<br>6<br>13             | C6<br>7<br>14             | нд<br>1<br>8<br>15             |
| 200 СЛЕД КОРЕН<br>зплащателно перо<br>юд перо: 207 207<br>Цанни от заповед № 000<br>от дата 14.0<br>аза 0,00 21 д<br>0,00 21 д<br>- превод на сумата п<br>олучател ВАМ                                                                                                    | Гледане дете до<br>037/01.08.2021 г.<br>аата<br>8.2021                                                                                                  | 2 г<br>за периода 03.08.2<br>продължение<br>Не<br>корекция<br>0,00 | 021 - 02.08.2022<br>от мин. месеци резу<br>0,00 і        | /лтат<br>0,00 | Пн<br>2<br>9<br>16       | Вт<br>3<br>10<br>17       | Авг<br>Ср<br>4<br>11             | уст 20<br>Чт<br>5<br>12<br>19       | 021 г.<br>Пт<br>6<br>13<br>20       | C6<br>7<br>14<br>21       | Нд<br>1<br>8<br>15<br>22       |
| 200 СЛЕД КОРЕН<br>зплащателно перо<br>юд перо: 207 207<br>Цанни от заповед № 000<br>от дата 740 /<br>3.08.2021 ▼ 14.0<br>аза 0,00 21 ₽<br>0,00 21 дата<br>0,00 21 дата<br>0,0 | Гледане дете до<br>037/01.08.2021 г.<br>ата<br>8.2021 т<br>к<br>к<br>к<br>к<br>к<br>к<br>к<br>к<br>к<br>к<br>к<br>к<br>к<br>к<br>к<br>к<br>к<br>к<br>к  | 2 г<br>за периода 03.08.2<br>продължение<br>Не<br>сорекция<br>0,00 | 021 - 02.08.2022<br>от мин. месеци резу<br>0,00 і        | лтат<br>0,00  | Пн<br>2<br>9<br>16<br>23 | Вт<br>3<br>10<br>17<br>24 | Авг<br>Ср<br>4<br>11<br>18<br>25 | уст 20<br>Чт<br>5<br>12<br>19<br>26 | 021 r.<br>Πτ<br>6<br>13<br>20<br>27 | C6<br>7<br>14<br>21<br>28 | Нд<br>1<br>15<br>22            |
| СЛЕД КОРЕК СЛЕД КОРЕК Зплащателно перо од перо: 207 207 Данни от заповед № 000 от дата От дата От дата                                                                                                    | Гледане дете до<br>037/01.08.2021 г.<br>аата<br>8.2021 т<br>к<br>к<br>к<br>к<br>к<br>к<br>к<br>к<br>к<br>к<br>к<br>к<br>к<br>к<br>к<br>к<br>к<br>к<br>к | 2 г<br>за периода 03.08.2<br>продължение<br>Не<br>корекция<br>0,00 | 021 - 02.08.2022<br>от мин. месеци резу<br>0,00 і        | члтат<br>0,00 | Пн<br>2<br>9<br>16<br>23 | Вт<br>3<br>10<br>17<br>24 | Авг<br>Ср<br>4<br>11<br>18<br>25 | уст 20<br>Чт<br>5<br>12<br>19<br>26 | 021 г.<br>Пт<br>6<br>13<br>20<br>27 | C6<br>7<br>14<br>21<br>28 | Нд<br>1<br>8<br>15<br>22<br>29 |
| 200 СЛЕД КОРЕН<br>зплащателно перо<br>юд перо: 207 207<br>Цанни от заповед № 00<br>от дата 740 /<br>3.08.2021 ▼ 14.0<br>аза 0,00 21 /<br>- превод на сумата получател ВАМ<br>№ 10 / 10 / 10 / 10 / 10 / 10 / 10 / 10                                                                                                    | Гледане дете до<br>037/01.08.2021 г.<br>ата п<br>8.2021 г.<br>к<br>100 сметка<br>и<br>рвание за превод                                                  | 2 г<br>за периода 03.08.2<br>продължение<br>Не<br>оорекция<br>0,00 | 021 - 02.08.2022<br>от мин. месеци резу<br>0,00 <u>і</u> | итат<br>0,00  | Пн<br>2<br>9<br>16<br>23 | Вт<br>3<br>10<br>17<br>24 | Авг<br>Ср<br>4<br>11<br>18<br>25 | уст 20<br>Чт<br>5<br>12<br>19<br>26 | 021 г.<br>Пт<br>6<br>13<br>20<br>27 | C6<br>7<br>14<br>21<br>28 | Нд<br>1<br>8<br>15<br>22<br>29 |

След като коригирате датата на перото, натиснете бутоните **Запис** и след това **Изход.** Върнете се на таблица Отпуски, отворете с двоен клик записа за прекъснатото отсъствие и сложете отметка на поле *Анулирай неразпределените по фишове дни в отпуск,* така че програмата да не ви ги предлага повече при Импорт на отсъствия от заповеди за отпуск:

| Заявление №:                                                                      | 00040                                                        |                         | От дата:                                             | 01.08.2021 🔻              |  |  |  |  |  |  |  |
|-----------------------------------------------------------------------------------|--------------------------------------------------------------|-------------------------|------------------------------------------------------|---------------------------|--|--|--|--|--|--|--|
| Към договор:                                                                      | Nº 00014 o⊤ 04.02.2021 r.                                    |                         |                                                      |                           |  |  |  |  |  |  |  |
| Данни за отпуска                                                                  | Опис за изплащане на обезщетение                             |                         |                                                      |                           |  |  |  |  |  |  |  |
| Вид отпуск:                                                                       | Отпуск за от                                                 | глеждане                | на дете до 2 г. в                                    | възраст (чл.164, ал.1 о 💌 |  |  |  |  |  |  |  |
| Отпуск от дата:                                                                   | 03.08.2021                                                   | T                       | 📀 Бр. дни:                                           | 365 календарн 🔻           |  |  |  |  |  |  |  |
|                                                                                   |                                                              |                         | С До дата:                                           | 02.08.2022 र              |  |  |  |  |  |  |  |
| Лицето няма 12 м                                                                  | есеца осигурите:                                             | лен стаж з              | а риска ОЗМ:                                         | Γ                         |  |  |  |  |  |  |  |
| Дата на придобив                                                                  | ане на 12 месеца                                             | а осигурит              | елен стаж:                                           | 7                         |  |  |  |  |  |  |  |
| Заместници на лишето в отпуск Забележка                                           |                                                              |                         |                                                      |                           |  |  |  |  |  |  |  |
| Заместници на ли                                                                  | ILLET O B OTTIVCK                                            |                         | Забележка                                            |                           |  |  |  |  |  |  |  |
| Статус:                                                                           | 2 - разрешен                                                 |                         | Забележка                                            |                           |  |  |  |  |  |  |  |
| Статус:<br>✓ Заповед №:                                                           | 2 - разрешен                                                 |                         | Забележка<br>От дата:                                | 01.08.2021                |  |  |  |  |  |  |  |
| Статус:<br>✓ Заповед №:<br>✓ Анулиране на                                         | 2 - разрешен<br>00037<br>неразпределенит                     | ге по фиша              | Забележка<br>От дата:<br>ве дни в отпус              | v<br>01.08.2021<br>▼      |  |  |  |  |  |  |  |
| Заместници на ли<br>Статус:<br>✓ Заповед №:<br>✓ Анулиране на<br>Забележка към за | 2 - разрешен<br>00037<br>неразпределенит<br>поведта за разре | ге по фишо<br>ешаване н | Забележка<br>От дата:<br>ве дни в отпуск             | ▼<br>01.08.2021 ▼<br>ж    |  |  |  |  |  |  |  |
| Заместници на ли<br>Статус:<br>✓ Заповед №:<br>✓ Анулиране на<br>Забележка към за | 2 - разрешен<br>00037<br>неразпределенит<br>поведта за разри | ге по фишо<br>ешаване н | Забележка<br>От дата:<br>ве дни в отпуск<br>а отпуск | ▼<br>01.08.2021 ▼<br>x    |  |  |  |  |  |  |  |

След като сложите отметката, натиснете бутоните **Запис** и след това **Изход**.

За да добавите обезщетението за **Работеща майка/баща**, маркирайте картона на лицето, щракнете с десен бутон на мишката в таблица Отпуски и от появилото се контекстно меню изберете *Добави > Работеща майка:* 

| 000008 1293857963 |        |                    | Мила           |              |          | Ę                              | цимова  |         |                     | Димо                                 | Димова               |   |           |              |              |        |  |    |
|-------------------|--------|--------------------|----------------|--------------|----------|--------------------------------|---------|---------|---------------------|--------------------------------------|----------------------|---|-----------|--------------|--------------|--------|--|----|
| 000009 9328516346 |        |                    | Асен           |              |          | V                              | 1лиев   |         |                     | Илие                                 | Илиев                |   |           |              |              |        |  |    |
| 000040 0005747000 |        |                    |                | D            |          |                                |         | (A      |                     |                                      | n                    | D |           |              |              |        |  |    |
| Дог               | гово   | ри О               | тпуск          | и Бол        | пнични   | Друг                           | и доку  | менти   |                     |                                      |                      |   |           |              |              |        |  |    |
|                   | В      | ид                 |                | Номер        |          | От дата                        | а       | В отпу  | ск от               | Дод                                  | ата                  | 1 | Цни       | Статус       | Заповед      | Забеле |  | ДК |
|                   | П      | патен г            | одиш           | 00039        |          | 01.06.2                        | 021     | 01.06.2 | 021                 | 07.0                                 | 6.2021               | 5 | бд. за 20 | 2 - разрешен | 00038/01.06. |        |  |    |
| Ξ                 | О<br>Д | тпуск з<br>еклараї | аотг.<br>цияза | 00040<br>031 |          | Добави > Платен годишен отпуск |         |         |                     |                                      |                      |   |           |              |              |        |  |    |
|                   |        |                    |                |              | Редакция |                                |         |         |                     | Платен отпуск при специални условия  |                      |   |           |              |              |        |  |    |
| Начисления        |        |                    |                |              | Изтрий   |                                |         |         |                     | Неплатен отпуск                      |                      |   |           |              |              | ФШ     |  |    |
| Код               | Пер    | 00                 |                |              |          | (Station                       |         |         |                     |                                      |                      |   |           |              |              |        |  |    |
| 101               | Осн    | ювна за            | аплат          | а            |          | еДокумент                      |         |         |                     |                                      | Работа от вкъщи      |   |           |              |              |        |  |    |
| 102               | % к    | лас                |                |              |          |                                |         |         |                     | Работа в офиса                       |                      |   |           |              |              |        |  |    |
| 207               | Гле    | дане де            | ете до         | ) 2 r        |          | Ties                           | Печат > |         |                     |                                      | •                    |   |           |              |              |        |  |    |
|                   |        | Инфо               |                |              |          | Инфо                           |         |         |                     |                                      | Отпуск по майчинство |   |           |              |              | D      |  |    |
|                   |        |                    | Тър            | Търси        |          |                                |         |         | Работеща майка/баща |                                      |                      |   |           |              |              |        |  |    |
|                   |        |                    |                | Опресни      |          |                                |         |         | _                   | Декларация за промяна на обстоятелст |                      |   |           | елства       |              |        |  |    |
| Експорт към Excel |        |                    |                |              |          |                                |         |         |                     |                                      |                      |   |           |              |              |        |  |    |

## Появява се следната форма:

| Работеща майка/ба | ща               |            |                 |                | ×           |
|-------------------|------------------|------------|-----------------|----------------|-------------|
| Заявление №:      | <auto></auto>    | <b>V</b>   | От дата:        | 15.08.2021     | •           |
| Към договор:      | № 00014 от (     | 04.02.2021 | г.              |                | -           |
| Данни за отпуска  | Опис за изпла    | щане на об | безщетение      |                |             |
| Обезщетение:      | При неизполз     | ване на о  | тпуска за отгле | ждане на дете, | до 2 г. е 🔻 |
| За периода от:    | 15.08.2021       | T          | ○ Бр. дни:      | 353 кал        | ендарні 🔻   |
|                   |                  |            | 🔎 До дата:      | 02.08.2022     | Ŧ           |
|                   |                  |            |                 |                |             |
|                   |                  |            |                 |                |             |
|                   |                  |            |                 |                |             |
|                   |                  |            |                 |                |             |
| Лицето няма 12 ме | есеца осигурите. | пен стаж з | ва риска ОЗМ:   |                |             |
| Дата на придобива | ане на 12 месеца | а осигурит | елен стаж:      |                | 7           |
| Забележка         |                  |            |                 |                |             |
|                   |                  |            |                 |                |             |
|                   |                  |            |                 | Запис          | Отказ       |

След като попълните необходимата информация в тази форма, натиснете бутоните **Запис** и **Изход**. Обезщетението за Работеща майка/баща се добавя като нов запис в таблица Отпуски. За да заредите Опис за НОИ за това обезщетение, трябва да отидете на меню **Приложения > Описи за изплащане на обезщетения**, да се позиционирате на папката за съответния месец спрямо датата в поле **От дата** на горната форма и да заредите данните като натиснете първия бутон

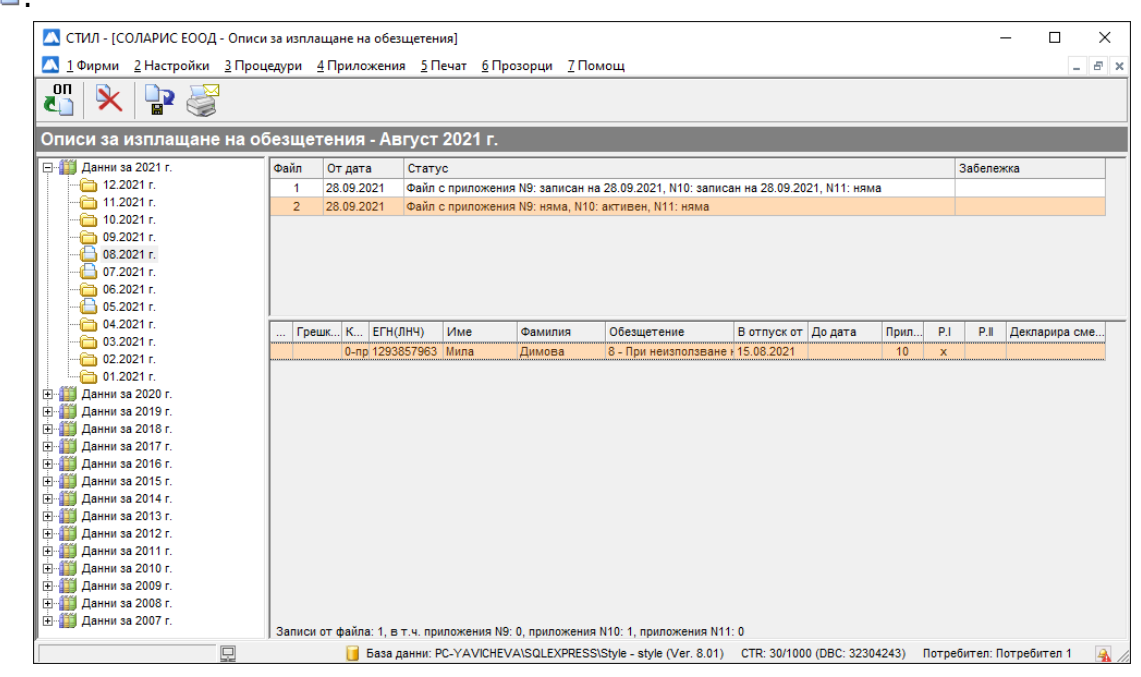

За да запишете описа за обезщетението, натиснете бутона за запис: 📽. Желателно е да подадете описа за обезщетението за Работеща майка, след като описа за Декларацията за промяна на обстоятелствата е подаден и приет в НОИ.